## Olay Bazında Dosyaların Kopyalanması

Videolar, kayıt edilen olaya/etkinliğe göre kopyalanır.

1 "SEÇ VE OLUŞTUR,,'i seçip <sup>®</sup> üzerine dokunun.

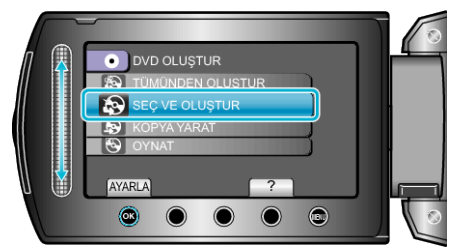

2 Kopyalama için ortamı seçip 🐵 üzerine dokunun.

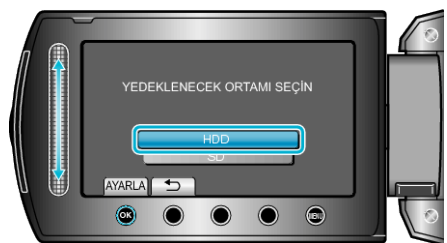

3 "OLAYA GÖRE OLUŞTUR,,'i seçip ⊛ üzerine dokunun.

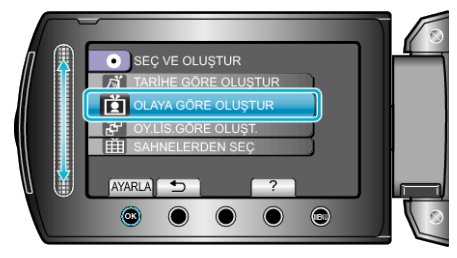

4 İstediğiniz olayı seçip 🛞 üzerine dokunun.

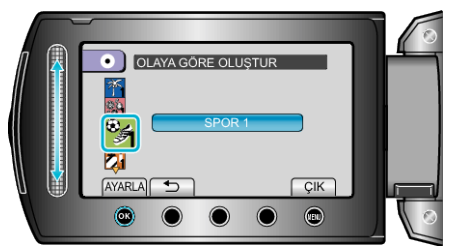

5 "TÜMÜ,,'i seçip ⊛ üzerine dokunun.

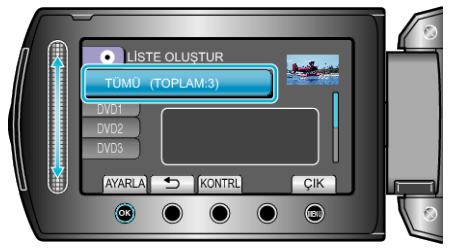

- Dosyaları kopyalamak için gerekli disk sayısı görüntülenir. Diskleri uygun şekilde hazırlayın.
- Kopyalanacak dosyayı işaretlemek için "KONTRL, üzerine dokunun.

6 EVET ya da HAYIR'ı seçip ⊛ üzerine dokunun.

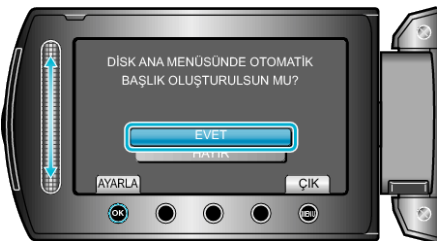

- "EVET, seçildiğinde, benzer kayıt tarihli videolar, gruplar halinde görüntülenirler.
- "HAYIR,, seçildiğinde, videolar, kayıt tarihlerine göre görüntülenirler.
- 7 "YÜRÜT,,'i seçip 🐵 üzerine dokunun.

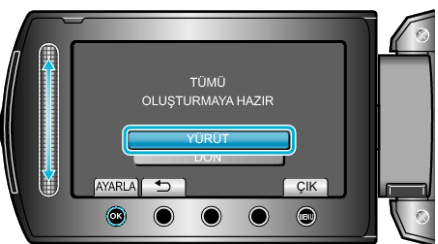

- "SONRAKİ DİSKİ YERLEŞTİR" ibaresi belirdiğinde, diski değiştirin.
- $\pmb{8}$  Kopyalamadan sonra,  $\textcircled{\otimes}$  üzerine dokunun.

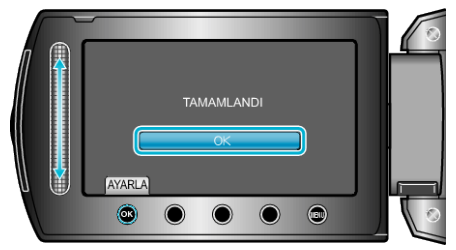

9 LCD monitörü kapatıp USB kablosunun bağlantısını kesin.

## UYARI:-

- Kopyalama işlemi tamamlanana kadar güç kaynağını kapatmayın ya da USB kablosunu çıkarmayın.
- Yeniden oynatma esnasında dizin ekranı üzerinde olmayan dosyalar kopyalanamaz.

## NOT:

- Oluşturulan diski kontrol etmek için, 1. adımda "OYNAT,"yı seçin.
- Dosyaları olaylara kaydetmek için